# RePlan - Bedienerhandbuch

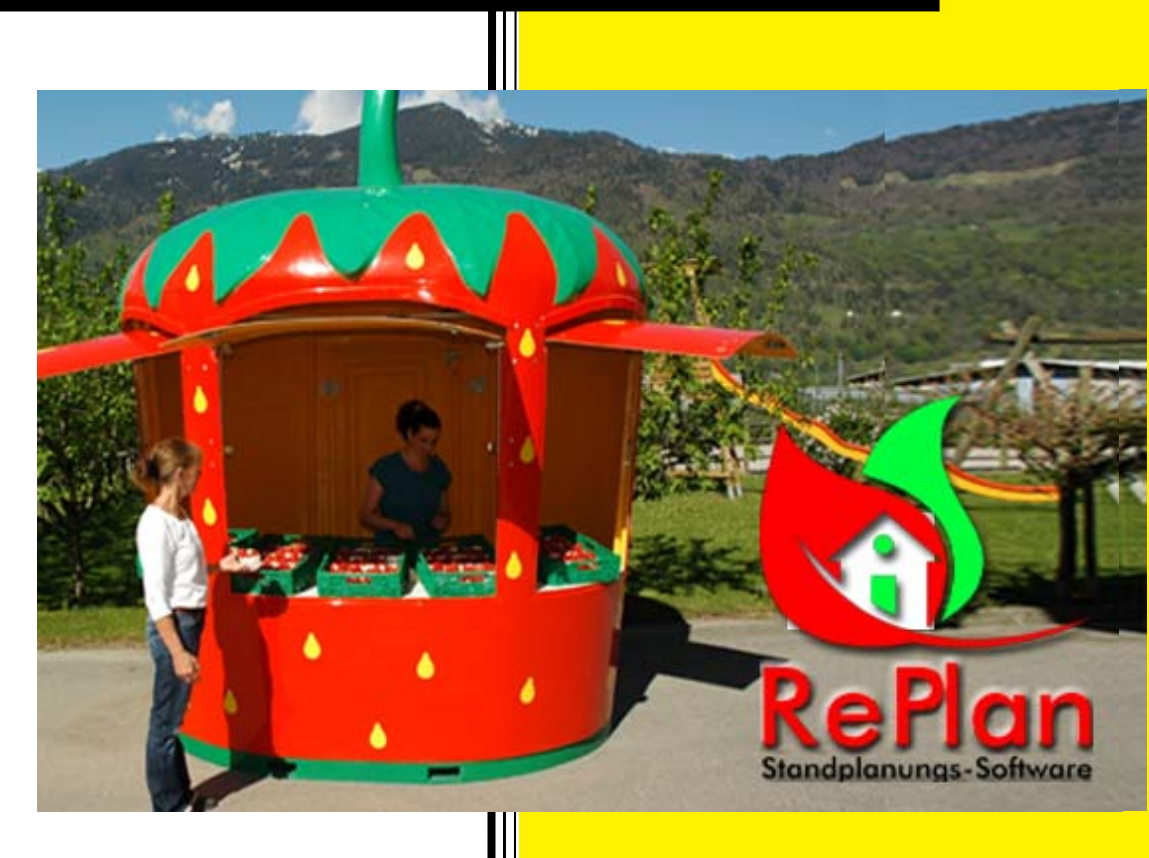

# "Standplanung vereinfacht"

- Effiziente Standplanungs-Software
- Einfache Bedienung
- Aktuelle Planungsübersicht
- Erstellung von Einsatzpläne

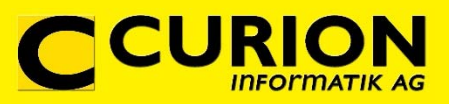

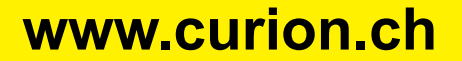

Bahnhofstrasse 3 – CH-7000 Chur Telefon: +41 (0) 81 257 05 50 E-Mail: info@curion.ch

![](_page_1_Picture_1.jpeg)

# Inhaltsverzeichnis

| 1.  | EINLEITUNG                            |
|-----|---------------------------------------|
| 1.1 | RePlan – Standplanungs-Software       |
| 1.2 | Funktionsübersicht4                   |
| 1.3 | Weitere Funktionen                    |
| 1.4 | Softwarelizenzierung5                 |
| 1.5 | Systemvoraussetzung                   |
| 2.  | WENN SIE REPLAN DAS ERSTE MAL STARTEN |
| 2.1 | Software testen / Arbeiten ohne Key6  |
| 2.2 | Software bestellen                    |
| 2.3 | Software registrieren                 |
| 4.  | GRUNDFUNKTIONEN                       |
| 4.1 | Hauptmenü7                            |
| 4.2 | Menüleiste oben                       |
| 4.3 | Funktionsleiste oben                  |
| 4.4 | Funktionsleiste Mitte                 |
| 4.5 | Sortieren und Filtern                 |
| 5.  | ERFASSUNG VERKAUFSSTELLE              |
| 5.1 | "Daten bearbeiten"                    |
| 5.2 | Neue Verkaufsstelle erfassen          |
| 5.3 | Nichtbetriebseintrag erfassen10       |
| 5.4 | Nichtbetriebseintrag löschen10        |
| 5.5 | Berichte drucken10                    |
| 6.  | DATENERFASSUNG PERSONAL               |
| 6.1 | "Daten bearbeiten"                    |
| 6.2 | Personal erfassen11                   |

![](_page_2_Picture_1.jpeg)

| 6.3 | Abwesenheit/Ferien erfassen12                     |
|-----|---------------------------------------------------|
| 6.4 | Abwesenheit/Ferien löschen12                      |
| 6.5 | Erfasst Person inaktiv setzen13                   |
| 6.6 | Inaktiv gesetzte Person aktivieren13              |
| 6.7 | Arbeitsverhältnis auflösen                        |
| 6.8 | Berichte drucken                                  |
| 7.  | ABLAUF PLANUNG                                    |
| 7.1 | "Daten bearbeiten" 🕐                              |
| 7.2 | Verkaufsstand und Person auswählen14              |
| 7.3 | Verkaufsstand und Person planen15                 |
| 7.4 | Verkaufsladen und Person planen15                 |
| 7.5 | Schichtzeiten ändern15                            |
| 7.6 | Krank/Unfall eintragen16                          |
| 7.7 | Personen Zuordnung löschen16                      |
| 7.8 | Übersicht der "Offene Schichten"16                |
| 8.  | EINSATZPLÄNE                                      |
| 8.1 | Kopfzeile mit Firmenname und Logo konfigurieren17 |
| 8.2 | Einsatzpläne aufbereiten und drucken17            |
| 8.3 | Persönlicher Einsatzplan pro Person17             |
| 8.4 | Einsatzplan Verkaufsstelle für Personal18         |
| 8.5 | Einsatzplan pro Verkaufsstelle18                  |
| 8.6 | Verkaufsstellen Übersicht                         |
| 9.  | ÄNDERUNGEN 19                                     |
| 9.1 | E-Mail erstellen                                  |
| 9.2 | Protokoll löschen                                 |
| 10. | INDEX                                             |

![](_page_3_Picture_1.jpeg)

#### 1. Einleitung

#### 1.1 RePlan – Standplanungs-Software

Die Standplanungs-Software "RePlan" ist ein effizientes Instrument um die Personalbesetzung der Verkaufsstellen zu planen. Auf Grund der erfassten Angaben zu den jeweiligen Verkaufsständen und den Personen, kann das gewünschte Personal zugeteilt werden. Sollte eine Person an einem geplanten Tag wegen Krankheit oder Unfall den Einsatz nicht leisten können, so wird diese Person in der betroffen Zeit entfernt und eine Ersatzperson zugeteilt. In der Planungsmaske sind die noch benötigten Ressourcen ersichtlich. Sobald die Standplanung abgeschlossen ist, können verschiedene Einsatzpläne für das Personal und die Verkaufsstellen gedruckt oder gemailt werden.

Dank der einfachen und übersichtlichen Bedienung wird die aufwendige und mühsame Standplanung sehr erleichtert.

![](_page_3_Figure_6.jpeg)

#### 1.2 Funktionsübersicht

- Personal Erfassung
- Verkaufsstand Erfassung
- Standplanung
- Kontrolle "Offene Schichten" und "Eingeteilte Stunden"
- Einsatzpläne für Personal und Verkaufsstand drucken
- Einsatzpläne per E-Mail versenden
- Kontrolle der Änderungen

![](_page_4_Picture_1.jpeg)

#### 1.3 Weitere Funktionen

- Krankheit/Unfall erfassen
- Schichtzeiten erfassen
- Arbeitsverhältnis auflösen
- Person inaktiv setzen / Person aktivieren
- Verkaufsstand inaktiv setzen / Verkaufsstand aktivieren
- E-Mail Text Konfiguration
- Software-Aktualisierung

#### 1.4 Softwarelizenzierung

Die Software-Lösungen "RePlan" kann pro Firma auf beliebig vielen Arbeitsplätzen installiert werden. Die Software ist als Mietlizenz erhältlich.

#### 1.5 Systemvoraussetzung

Windows / Handelsübliche Hardware

![](_page_5_Picture_1.jpeg)

#### 2. Wenn Sie RePlan das erste Mal starten

#### 2.1 Software testen / Arbeiten ohne Key

Sobald Sie RePlan installiert haben, können Sie das Programm 30 Tage ohne einen Key zu lösen auf starten und testen.

#### 2.2 Software bestellen

Wenn Sie sich von RePlan überzeugt haben und unsere Software bestellen wollen, dann senden Sie uns eine E-Mail mit folgenden Angaben:

- Firma
- Adresse
- Anzahl Verkaufsstände

|                        | Lizenz                               | ×  |
|------------------------|--------------------------------------|----|
| ID:<br>Lizenz-Key:     | Hier steht Ihre persönliche ID       |    |
| Lizenz:<br>gültig bis: | Testversion abgelaufen<br>01.04.2014 |    |
|                        |                                      | Ok |

Die Maske kann unter dem Menüpunkt Hilfe – Lizenz gestartet werden.

Damit wir Ihnen anschliessend die Software freischalten können, benötigen wir von allen PC auf welchen RePlan installiert wurde den ID-Code.

#### 2.3 Software registrieren

Sobald Ihre Bestellung mit der ID bei uns eingegangen ist, werden wir Ihnen die Lizenz-Keys lösen und zustellen.

Öffnen Sie unter dem Menüpunkt Hilfe – Lizenz die Eingabemaske. Tragen Sie nun den für die angegeben ID erhalten Lizenz-Key ein.

Wählen Sie den Knopf ☑ an und der Lizenz-Key wird getestet. Ist der Test erfolgreich, wechselt die Feldfarbe auf grün.

Nun kann die Registrierung mit OK abgeschlossen werden.

|                        | Lizenz                           | ×  |
|------------------------|----------------------------------|----|
| ID:                    | Hier steht Ihre persönliche ID   |    |
| Lizenz-Key:<br>Lizenz: | Persönlicher Lizenz-Key eingeben |    |
| gültig bis:            | ohne Ablauf                      |    |
|                        |                                  | )k |

![](_page_6_Picture_1.jpeg)

#### 4. Grundfunktionen

Wir möchten Ihnen in diesem Kapitel eine kurze Einführung über die Benutzeroberfläche und die Funktionen geben. Dabei sollen Ihnen die Grundlagen der Bedienung vermittelt werden. Wir empfehlen Ihnen, die Erklärungen parallel direkt im Programm anzusehen.

#### 4.1 Hauptmenü

Die Hauptmaske besteht aus der Funktionsleiste oben und dem Informationsteil in der Mitte.

Im Informationsteil werden die einzelnen gewählten Module geladen. Die Bedienung und die Funktionen sind bei allen Programmteilen gleich.

| Seler Funk              | -       | Crowi    | forfy        | -    | 140    | ٩      |      |            |    |    |     |        |        | _      |       |      |     |       |        | -     |       |        |    |         |      |        |         |       |    |   |
|-------------------------|---------|----------|--------------|------|--------|--------|------|------------|----|----|-----|--------|--------|--------|-------|------|-----|-------|--------|-------|-------|--------|----|---------|------|--------|---------|-------|----|---|
| N 10 1                  | 0       |          |              | £kti | whiche | e Pers | un - |            |    |    |     | 20     | 1      | 8      | 31.61 | 2014 | 0.  | 31.01 | 2014   | 3• J  |       |        |    |         |      |        |         |       |    | ø |
| 0 (C)                   | ×I      | t.       | Plas         | mg)  | Ander  | ingen  | ٤.   |            |    |    |     |        |        |        |       |      |     |       |        |       |       |        |    |         |      |        |         |       |    |   |
| hr. a                   | in and  | -        | 7000         |      |        |        | 0    |            |    |    | 10  | and .  |        |        |       |      |     | Plate | Nex 1  |       |       |        |    |         |      |        |         |       |    |   |
| 2.4                     | dere :  |          | School       | κ.   |        |        | 0    | <i>u</i> . |    |    |     |        |        |        |       |      |     | 14.00 |        |       |       |        |    | these . | Bird | Citra  | Chef (7 | LOw   |    |   |
| 3.8                     | irea -  |          | 1841         | 1    |        |        | 0    | ur -       |    |    | . 0 | dere   | reteri | 60. Le | Nak!  |      |     | -     |        |       | -     |        |    |         |      |        |         |       |    |   |
| 10                      | and the |          | 2404         |      |        |        | - 9  | ×          |    |    | 1.5 | -      | 03.4   | 24     |       |      |     |       |        |       |       |        |    |         |      |        |         |       |    |   |
| 10.0                    |         |          | 1000         |      |        |        | - 2  |            |    |    | - 2 |        | -      | .04    |       |      |     |       |        |       | -     |        |    |         |      |        |         |       |    |   |
| 24.10                   |         |          | inter .      |      |        |        |      | 2          |    |    |     |        | -      |        |       |      |     | 100   | ÷      |       | and i |        |    |         |      |        |         |       |    |   |
| 31.6                    | let .   |          | Inter        |      |        |        | - 65 |            |    |    |     |        |        |        |       |      |     | -     |        |       | -     |        |    |         |      |        |         |       |    |   |
| 17.84                   | Selle . |          | Rain         |      |        |        | 0    |            |    |    |     | -      | in th  | -      | 15.0  |      |     |       |        |       | 000   |        |    |         |      |        |         |       |    |   |
|                         |         |          |              |      |        |        |      |            |    |    |     |        |        |        |       |      |     | 8.2   |        |       | 3000  |        |    | 91      | 04   |        |         |       |    |   |
| 7.91                    | 'eter   |          | Hist         |      |        |        | 14   | pen l      |    |    |     | ofacer | 1212.0 | 24     |       |      |     | 7.4/  | in i   |       | 441.8 | 25745  | 10 |         |      |        |         |       |    |   |
| 22.8                    | - 40    |          | CONST        |      |        |        | . 9  | ur         |    |    | 122 |        | -      | 23     |       |      |     | -     |        |       | +41.2 | 143.75 | ** |         |      |        |         |       |    |   |
|                         |         |          |              |      |        |        |      | 1          |    |    |     |        | indra. |        |       |      |     |       | 20 - E |       | -     |        |    |         |      |        |         |       |    |   |
|                         |         |          |              |      |        |        |      |            |    |    |     |        |        |        |       |      |     | 144   |        |       | -     | ****   |    |         |      |        |         |       |    |   |
|                         |         |          |              |      |        |        |      |            |    |    |     |        |        |        |       |      |     | Sala  | #14.j  | heat. |       | 173    | ю. |         |      | Deadth | neve    | 5 (j) |    |   |
|                         |         |          |              |      |        |        |      |            |    |    |     |        |        |        |       |      |     | -     | eles . |       |       |        |    |         |      |        |         |       |    |   |
|                         |         |          |              |      |        |        |      |            |    |    |     |        |        |        |       |      |     |       |        |       |       |        |    |         |      |        |         |       |    |   |
|                         |         |          |              |      |        |        |      |            |    |    |     |        |        |        |       |      |     |       |        |       |       |        |    |         |      |        |         |       |    |   |
|                         |         |          |              |      |        |        |      |            |    |    |     |        |        |        |       |      | . * |       |        |       |       |        |    |         |      |        |         |       |    |   |
| 11.1.4                  |         |          |              |      |        |        |      |            |    |    |     |        |        |        |       |      |     |       |        |       |       |        |    |         |      |        |         |       |    |   |
|                         |         |          |              |      |        |        |      |            |    |    |     |        |        |        |       |      |     |       |        |       |       |        |    |         |      |        |         |       |    |   |
| 38m (2014)              | \$      | Parat: 1 | <b>0</b> 344 |      |        |        | - 1  |            |    |    |     |        |        |        |       |      |     |       |        |       |       |        |    |         |      |        |         |       |    |   |
| farmers file            | r Jam   | uer 201  | 14           |      |        |        |      |            |    |    |     |        |        |        |       |      |     |       |        |       |       |        |    |         |      |        |         |       |    |   |
|                         |         | - 12     | 121          | 12   | 14     | 12     | 14   | 12         | 12 | 14 | 12  | 12     | 12     | 14     | 14    | 12   | 14  | 14    | 12 1   | 2.1   | 2 14  | 14     | 14 | 12      | 12   | 14     | 14      | 12    | 12 | 1 |
|                         | 1.      |          | 1.0          | 15   | 15     | 15     | 1    | 12         | 15 | 12 | 1   | 12     | 17     | 12     | 12    | 1.   | 1   | 1     | 1      | 301   |       | 2 7    | 12 | 12      | 12   | 12     | C       | E.    | 12 | ľ |
|                         | 1       |          |              |      |        | 106    | 14   | -          | 1  | -  | 1   | 14     | ŕ      | *      | 1     | -    | -   | 1     | 1      | -     | -     | -      | -  | 1       | 14   | ú      | ŕ       | 1     | -  | f |
| formiting to            | 1       | 2        | 2            | h    |        |        |      |            |    |    |     |        |        |        |       |      |     |       |        |       |       |        |    |         |      |        |         |       |    |   |
| enting to               |         | 1        | 1            | Î    |        |        |      |            |    |    |     |        |        |        |       |      |     |       |        |       |       |        |    |         |      |        |         |       |    |   |
| territing<br>Automation |         | 1.14     | 1            | Ì    |        |        |      |            |    |    |     |        |        |        |       |      |     |       |        |       |       |        |    |         |      |        |         |       |    |   |
| erning<br>whether       |         |          | 1            |      |        |        |      |            |    |    |     |        |        |        |       |      |     | -     |        |       |       |        |    |         |      |        |         |       |    |   |

#### 4.2 Menüleiste oben

![](_page_6_Picture_9.jpeg)

| Nr. | Beschreibung                                                                                                    |
|-----|----------------------------------------------------------------------------------------------------|
| 1   | <ul> <li>Einstellungen</li> <li>Text für Report-Titel</li> <li>CC Adresse für E-Mail</li> <li>Konfiguration E-Mail Text als Vorlage</li> <li>Programm beenden</li> </ul> |
| 2   | Funktionen<br>(nicht aktiv - Nur für Entwicklung)                                                                                                    |

| Nr. | Beschreibung                                                                                                    |
|-----|----------------------------------------------------------------------------------------------------|
| 3   | Profil laden                                                                                                    |
| 4   | Konfiguration<br>(nicht aktiv - Nur für Entwicklung)                                                                                                    |
| 5   | <ul> <li>Hilfe</li> <li>Infomaske (Version, Lizenzgültigkeit)</li> <li>Beschreibung Planungslegende</li> <li>Eingabefenster Lizenzfreischaltung</li> <li>Update Überprüfung</li> <li>Report Aktualisierung</li> </ul> |

![](_page_7_Picture_1.jpeg)

#### 4.3 Funktionsleiste oben

Alle Funktionen auf der Funktionsleiste sind im ganzen Programm identisch.

|       | Einsatzplan Person | <ul> <li>Image: Constraint of the second second</li></ul> | 31.03.2014 |
|-------|--------------------|----------------------------------------------------------------------------------------------------|------------|
| 1 2 3 | 4                  | 5678                                                                                                    | 9          |

| Nr. | Kurzbeschreibung     | Beschreibung                                                                                         |
|-----|----------------------|----------------------------------------------------------------------------------------------------|
| 1   | Daten bearbeiten     | Bevor eine Eintrag erstellt werden kann muss die Funktion "Bearbeiten" immer zuerst aktiviert werden |
| 2   | Änderungen speichern |                                                                                                    |
| 3   | Änderungen verwerfen |                                                                                                    |
| 4   | Auswahlfenster       |                                                                                                    |
| 5   | Vorschau             |                                                                                                    |
| 6   | PDF Erstellung       |                                                                                                    |
| 7   | E-Mail Erstellung    |                                                                                                    |
| 8+9 | Datum von / bis      | Filter für Datumsperiode                                                                             |

#### 4.4 Funktionsleiste Mitte

![](_page_7_Picture_7.jpeg)

![](_page_7_Picture_8.jpeg)

| 1 2 | 2 3 4                      | 5 6              |
|-----|----------------------------|------------------|
| Nr. | Kurzbeschreibung           | Beschreibung     |
| 1   | Aktualisieren              |                  |
| 2   | Neu                        |                  |
| 3   | Löschen                    |                  |
| 4   | Arbeitsverhältnis auflösen | Nur bei Personal |
| 5   | Printscreen                |                  |

#### 4.5 Sortieren und Filtern

Info

6

Sobald ein Spaltentitel angewählt wird, erscheint die Sortier-Filtermaske. Durch das Wählen der gewünschten Funktion wird der Spalteninhalt sortiert oder gefiltert.

![](_page_7_Picture_12.jpeg)

![](_page_8_Picture_1.jpeg)

#### 5. Erfassung Verkaufsstelle

## 5.1 "Daten bearbeiten"

Bevor eine Neuerfassung, Änderung erstellt werden kann muss immer diese Funktion aktiviert werden.

#### 5.2 Neue Verkaufsstelle erfassen

Im Modul "Verkaufsstelle" werden alle im Betrieb geführten Verkaufsstände erfasst.

Wir unterscheiden zwischen Verkaufsstand und Verkaufsladen. Im Verkaufsstand kann pro Schicht jeweils nur eine Person zugeteilt werden. Dem Verkaufsladen können pro Schicht mehrere Personen zugeteilt werden.

| 0            |           |         |       | Einse  | atzpla | n Verk | aufsst | telle |    |    | v  | R      | 人     | 1        | 01.01.2  | 014 |          | 31.01     | 2014 |          |          |          |          |        |       |      |        |     |    |    | 00 0 |
|--------------|-----------|---------|-------|--------|--------|--------|--------|-------|----|----|----|--------|-------|----------|----------|-----|----------|-----------|------|----------|----------|----------|----------|--------|-------|------|--------|-----|----|----|------|
|              | ≤ I.      | della.  | Dianu | and a  | Andor  |        | 21     |       |    |    |    | II LAN | -     | -        |          |     |          |           |      |          |          |          |          |        |       |      |        |     |    |    |      |
| ersonal ve   | erkauiss  | stelle  | Fianu | ng   2 | siden  | ungen  | a      |       |    |    |    |        |       |          |          |     |          |           |      |          |          |          |          |        |       |      |        |     |    |    |      |
| CCX          | <         |         |       |        |        |        |        |       |    |    |    |        |       |          |          |     |          |           |      |          |          |          |          |        |       |      |        |     |    |    |      |
| Nr. Beze     | eichnung  |         |       | - 91   | Ort    |        |        |       |    |    |    | ^      | Stand | Globus   | Chur Ch  | ur  |          |           |      |          |          |          |          |        |       |      |        |     |    |    |      |
| 1 Erdb       | beerensta | and     |       |        | Landqu | uart   |        |       |    |    |    |        | Nurr  | mer      |          |     |          | 7         | Ver  | kaufss   | tellen 1 | yp (     | Stand    | i i    | Lade  | en . |        |     |    |    |      |
| 2 Zwe        | etschgens | stand   |       |        | Igis   |        |        |       |    |    |    |        | Ren   | inter a  |          | ct  | and Clo  | he Chu    |      |          |          |          |          |        |       |      |        |     |    |    |      |
| 5 Früc       | chtekiosk | -       | 12    |        | Chur   |        |        |       |    |    |    |        | Det   | sumun    | 9        | 50  | and Gio  | bus chu   |      |          |          |          |          |        |       |      |        |     |    |    |      |
| 6 Erdb       | beerstand | d Postp | altz  |        | Chur   |        |        |       |    |    |    |        | Stra  | sse      |          | Ba  | shnhofp  | atz       |      |          |          |          |          |        |       |      |        |     |    |    |      |
| 21 Hof       | laden     | s chur  |       | _      | Chur   |        |        |       |    |    |    |        | PLZ   |          |          | 70  | 000      |           | Or   | t C      | hur      |          |          |        |       |      |        |     |    |    |      |
|              |           |         |       |        |        |        |        |       |    |    |    |        | Tele  | fon      |          | +   | 41 81 2  | 8 15 25   | 1    |          |          |          |          |        |       |      |        |     |    |    |      |
|              |           |         |       |        |        |        |        |       |    |    |    |        | Mob   | i.       |          | +   | 41 79 5  | 9 55 13   | ().  |          |          |          |          |        |       |      |        |     |    |    |      |
|              |           |         |       |        |        |        |        |       |    |    |    |        | E-M   | ai       |          | st  | and4@c   | urion.ch  | 1    |          |          |          |          |        |       |      |        |     |    |    |      |
|              |           |         |       |        |        |        |        |       |    |    |    |        | Sani  | täre Ein | richtung | G   | obus EG  |           |      |          |          |          |          |        |       |      |        |     |    |    |      |
|              |           |         |       |        |        |        |        |       |    |    |    |        | Dem   | -        |          |     |          | long de   |      |          | on Clab  |          |          | and an |       |      |        |     |    |    |      |
|              |           |         |       |        |        |        |        |       |    |    |    |        | Delli | enury    |          | 1   | is Layer | Add In Or |      | dulli vu | All GIUC | US VEI W | enuerv   | euen   |       |      |        |     |    |    |      |
|              |           |         |       |        |        |        |        |       |    |    |    |        |       |          |          |     |          |           |      |          |          |          |          |        |       |      |        |     |    |    |      |
|              |           |         |       |        |        |        |        |       |    |    |    |        |       |          |          | Vo  | rmittag  | von       |      | bis      |          | Nachm    | ittag vo | n      | bis   |      |        |     |    |    |      |
|              |           |         |       |        |        |        |        |       |    |    |    |        | Öffr  | ungsze   | iten     | 08  | 8:00     | 0         | 12:0 | 0        | 0        | 13:00    |          | 0      | 18:00 | 1    | 1      |     |    |    |      |
|              |           |         |       |        |        |        |        |       |    |    |    | ~      | Schi  | cht      |          | 07  | 7:30     | 0         | 12:0 | 0        | 0        | 12:00    |          | 0      | 18:30 | 10   | 51 - C |     |    |    |      |
| ¢            |           |         |       |        |        |        |        |       |    |    |    | >      |       |          |          |     |          |           |      |          |          |          |          |        |       |      |        |     |    |    |      |
| CX           |           |         |       |        |        |        |        |       |    |    |    |        |       |          |          |     |          |           |      |          |          |          |          |        |       |      |        |     |    |    |      |
| Jahr: 2014 🖨 | Mo        | nat:    | Janu  | ar     |        |        | ~ 🖿    |       |    |    |    |        |       |          |          |     |          |           |      |          |          |          |          |        |       |      |        |     |    |    |      |
| lanung für J | Januar    | r 201   | 4     |        |        |        |        |       |    |    |    |        |       |          |          |     |          |           |      |          |          |          |          |        |       |      |        |     |    |    |      |
|              | 1.        | 1.      | la-   | Í.     | 1.2    | 12     | la.    | 12    | 12 | 12 | Ĩ. | Ta.    | 12    | 1.2      | 1e       | 1.2 | 1.4      | 1.20      | 12   | 12       | i.e      | Let      | Le.      | 1.     | 12    | 1.0  | 1.     | 120 | 12 | 12 |      |
|              | 10        | 0.02    | 03    | 1 04   | 02     | 90     | 0.1    | 00    | 00 | 10 | =  | 12     | 1     | 14       | 15       | 16  | 11       | 1         | 19   | 20       | 21       | 22       | 23       | 24     | 25    | 26   | 27     | 28  | 29 | 8  | 31   |
|              | ž         | ă       | £     | vi     | ŭ      | ž      | ā      | ž     | ă  | 2  | 63 | ŭ      | ž     | ā        | ž        | ă   | 4        | 67        | ŭ    | ž        | ā        | ž        | ă        | 2      | 6Ă    | ŭ    | ž      | ā   | ž  | ă  | ä    |
| formittag    |           |         |       |        |        |        |        |       |    |    |    |        |       |          |          |     |          |           |      |          |          |          |          |        |       |      |        |     |    |    |      |
| lachmittag   |           |         |       |        |        |        |        |       |    |    |    |        |       |          |          |     |          |           |      |          |          |          |          |        |       |      |        |     |    |    |      |
|              |           |         |       | -      |        |        |        |       |    |    |    |        |       |          |          |     |          |           |      |          |          |          |          |        |       |      |        |     |    |    |      |
|              |           |         |       |        |        |        |        |       |    |    |    |        |       |          |          |     |          |           |      |          |          |          |          |        |       |      |        |     |    |    |      |

Um einen neuen Stand erfassen zu können, muss die Funktion "Neuer Stand" gewählt werden. Nun können alle Angaben zum Stand ausgefüllt werden.

Neben der Standbezeichnung und der Adresse, können die Öffnungs- und Schichtzeiten erfasst werden.

#### Mussfelder

Bezeichnung, Ort, Öffnungszeiten, Schicht

| Nummer               |                  | 7 Verka      | ufsstellen Typ | • Stand       | O Laden |
|----------------------|------------------|--------------|----------------|---------------|---------|
| Bezeichnung          | Stand Globus Ch  | iur          |                |               |         |
| Strasse              | Bahnhofplatz     |              |                |               |         |
| PLZ                  | 7000             | Ort          | Chur           |               |         |
| Telefon              | +41 81 258 15 2  | 25           |                |               |         |
| Mobil                | +41 79 589 55 1  | 13           |                |               |         |
| E-Mail               | stand4@curion.   | ch           |                |               |         |
| Sanitäre Einrichtung | Globus EG        |              |                |               |         |
| Bemerkung            | Als Lager kann d | der Kühlraur | n vom Globus   | verwendet wer | den     |
|                      |                  |              |                |               |         |
|                      | Vormittag von    | bis          | N              | achmittag von | bis     |
| Öffnungszeiten       | 08:00            | 12:00        | 0              | 3:00          | 18:00   |
|                      | C 100            |              | 141            |               |         |

![](_page_9_Picture_1.jpeg)

#### 5.3 Nichtbetriebseintrag erfassen

Zu jedem Verkaufsstand können die individuellen Nichtbetriebszeiten (Geschlossen, Feiertag) erfasst werden.

| Stand Globus | Chu    | r (7)  | , Chu  | r      |        |        |        |        |        |        |        |        |        |        |        |        |        |        |        |        |        |        |        |        |        |        |        |        |        |        |
|--------------|--------|--------|--------|--------|--------|--------|--------|--------|--------|--------|--------|--------|--------|--------|--------|--------|--------|--------|--------|--------|--------|--------|--------|--------|--------|--------|--------|--------|--------|--------|
|              | Di 01. | Mi 02. | Do 03. | Fr 04. | Sa 05. | So 06. | Mo 07. | Di 08. | MÍ 09. | Do 10. | Fr 11. | Sa 12. | So 13. | Mo 14. | Di 15. | Mi 16. | Do 17. | Fr 18. | Sa 19. | So 20. | Mo 21. | Di 22. | MI 23. | Do 24. | Fr 25. | Sa 26. | So 27. | Mo 28. | Di 29. | Mi 30. |
| Vormittag    |        |        |        |        |        |        | Ι      |        |        |        |        |        |        | Ι      |        |        |        |        |        |        | Ι      |        |        |        |        |        |        | Ι      |        |        |
| Nachmittag   |        |        |        |        |        |        | L      |        |        |        |        |        |        | I      |        |        |        |        |        |        | I      |        |        |        |        |        |        | I      |        |        |

Um diese Daten zu erfassen gibt es zwei Möglichkeiten.

#### Datum/Datumsperiode markieren

- Datum/Datumsperiode markieren
- Rechte Maustaste drücken
- Nichtbetriebseintrag erfassen auswählen
- Feiertag / Geschlossen auswählen
- Mit OK bestätigen

#### Über den Knopf

- Jahr und Monat auswählen
- Knopf C Nichtbetriebseintrag erfassen drücken
- Nichtbetriebseintrag erfassen auswählen
- Gewünschte Auswahl Datum/Schichten/Tage treffen
- Feiertag / Geschlossen auswählen
- Mit OK bestätigen

![](_page_9_Picture_19.jpeg)

| Periode                                                                                                    | -                                                                                                    |                                                                                                    |
|----------------------------------------------------------------------------------------------------|----------------------------------------------------------------------------------------------------|----------------------------------------------------------------------------------------------------|
| 01.04.2014                                                                                                    | 30.                                                                                                    | 04.2014                                                                                                    |
| Wochentage                                                                                                    |                                                                                                    |                                                                                                    |
|                                                                                                    | •                                                                                                    | •                                                                                                    |
| <ul> <li>✓ Sonntag</li> <li>✓ Montag</li> <li>Dienstag</li> <li>Mittwoch</li> <li>Donnerstag</li> <li>Freitag</li> <li>Samstag</li> </ul> | <ul> <li>✓ Vormittag</li> <li>✓ Vormittag</li> <li>✓ Vormittag</li> <li>✓ Vormittag</li> <li>✓ Vormittag</li> <li>✓ Vormittag</li> <li>✓ Vormittag</li> <li>✓ Vormittag</li> <li>✓ Vormittag</li> </ul> | <ul> <li>✓ Nachmittag</li> <li>✓ Nachmittag</li> <li>✓ Nachmittag</li> <li>✓ Nachmittag</li> <li>✓ Nachmittag</li> <li>✓ Nachmittag</li> <li>✓ Nachmittag</li> <li>✓ Nachmittag</li> </ul> |
| Art                                                                                                    |                                                                                                    | 53:<br>                                                                                                    |
| geschlossen                                                                                                    |                                                                                                    |                                                                                                    |

#### 5.4 Nichtbetriebseintrag löschen

Wird ein erfasster Nichtbetriebseintrag nicht mehr benötigt, so kann dieser gelöscht werden.

#### Datum/Datumsperiode markieren

- Daten markieren
- Rechte Maustaste drücken
- Nichtbetriebseintrag löschen auswählen
- Mit OK bestätigen

![](_page_9_Picture_28.jpeg)

#### 5.5 Berichte drucken

Wird im Kapitel 8 Einsatzpläne drucken beschrieben.

![](_page_10_Picture_1.jpeg)

#### 6. Datenerfassung Personal

# 6.1 "Daten bearbeiten"

Bevor eine Neuerfassung, Änderung erstellt werden kann muss immer die Funktion aktiviert werden.

#### 6.2 Personal erfassen

|                                                                                                    |                            |                     |            |      |      |           |         |          |        |              |         |        |         |         |           |          |    |    |      |      |       | e      |        | angenerie |              | Littas  | conten   | Fui  | stei  |
|----------------------------------------------------------------------------------------------------|----------------------------|---------------------|------------|------|------|-----------|---------|----------|--------|--------------|---------|--------|---------|---------|-----------|----------|----|----|------|------|-------|--------|--------|-----------|--------------|---------|----------|------|-------|
| Parsonal         Verkautistellie         Planung         Anderungen           c         c                                                                                                    | 600                        |                     |            |      |      |           |         | J.       |        | 1.01.2014    | D•      | 2014   | 01.01   |         |           | D.       |    |    |      |      | son   | n Pers | atzpla | Eins      |              |         | 0        |      | 0     |
| c       C       C       Stand       Stand       Mume       It       Stand       Mume       It       Mume       It       Mume       It       Mume       It       Mume       It       Mume       It       Mume       It       Mume       It       Mume       It       Mume       It       Mute       It       Mute       It       It       Mute       It       It       Mut                                                                                                    |                            |                     |            |      |      |           |         |          |        |              |         |        |         |         |           |          |    |    |      |      | 1     | unger  | Ander  | anung     | e Pla        | sstelle | Verkauf  | onal | Persi |
| Nr.         Vorname         Name         Ort         Stand           9         Advano         Schrofer         Ohur         B           1         Anna         Abetrin         Ohur         Erdbeernstand (1), Landquart         Numer         18         Stand Globus Chur (7), Chur           15         Schrofer         Ohur         Früchtelook (5), Chur         Numer         18         Stand Globus Chur (7), Chur           15         Schrofer         Ohur         Früchtelook (5), Chur         Numer         18         Master           15         Kut         Waller         Ohur         Früchtelook (5), Chur         Name         Name         Name           16         Kut         Waller         Ohur         Erdbeerstand Posipaltz (6), Chur         Name         Name         Name           17         Marin         Gigiotis         Ohur         Erdbeerstand Crur (7), Chur         Stand Stand Globus Chur (7), Chur         Name           18         Nath         Waller         Pater         Ohu         Stand Stand Globus Chur (7), Chur           17         Matter         Keler         Ohur         Stand Stand Stand Stand Stand Globus Chur (7), Chur           19         Name         Nater         Nater         Nater <th></th> <th></th> <th></th> <th></th> <th></th> <th></th> <th></th> <th></th> <th></th> <th></th> <th></th> <th></th> <th></th> <th></th> <th></th> <th></th> <th></th> <th></th> <th></th> <th></th> <th></th> <th></th> <th></th> <th></th> <th></th> <th></th> <th>×II</th> <th>10</th> <th>c</th>                                                                                                    |                            |                     |            |      |      |           |         |          |        |              |         |        |         |         |           |          |    |    |      |      |       |        |        |           |              |         | ×II      | 10   | c     |
| 9 Adriano       Schrofer       Our       Endeerenstand (1), Landquart         1 Anna       Abertin       Our       Endeerenstand (1), Landquart         15 Chaspar       Ziger       Our       Pru/theliook (5), Chur         13 Heid       Grass       Timms       Pru/theliook (5), Chur         14 Heinz       Keler       Our       Endeerenstand (2), Chur         15 Kart       Walter       Our       Endeerenstand Postpaltz (6), Our         16 Kart       Walter       Our       Endeerenstand Postpaltz (6), Our         19 Max       Matter       Our       Endeerenstand Postpaltz (6), Our         19 Max       Matter       Our       Endeerenstand Postpaltz (6), Our         19 Max       Matter       Our       Endeerenstand Postpaltz (6), Our         19 Max       Matter       Our       Stard Stard Gravita (6), Our         19 Max       Matter       Our       Stard Stard (7), Our         19 None       Obrist       Our       Stard Stard (2), Our         19 None       Genvier       Jgip       Hoffader (21), Our         19 None       Endeeren       Stard (2), Our       Walter         10 None       Endeeren       Jgip       Hoffader (21), Our         10 None                                                                                                    |                            |                     |            |      |      |           |         |          |        | luster Max   | •       | 1      | Stand   |         |           |          |    | t  | Or   |      |       | ne     | Nam    | -         | forname      |         | Nr.      |      |       |
| 1 Arma       Abertin       Chur       Erdberenstand (1), Lodu         5 Cocle       Zder       Chur       Hofdader (21), Chur         13 Detail       Grass       Timmis       Priudhelskok (S), Chur         13 Heid       Grass       Timmis       Priudhelskok (S), Chur         13 Heid       Grass       Timmis       Priudhelskok (S), Chur         13 Heid       Grass       Timmis       Priudhelskok (S), Chur         14 Heinz       Keler       Chur       Erdbeerstand Postpaltz (6), Chur         15 Kurt       Waller       Chur       Erdbeerstand Postpaltz (6), Chur         10 Robo       Obrist       Chur       Bardfordzizese 3       P.LZ         7 Peter       Müller       Parpan       Hofdader (21), Chur       Nobil       +11257 05 50         10 Robo       Obrist       Chur       Beechaftgang %5       E-Hail       Info@guntion.ch         6 Susi       Genviller       Igis       Hofdader (21), Chur       Nobil       +1179 963 25 89         E-Mail       Info@guntion.ch       Solzet Std. / Monatt       170.00       Beschaftgang %5         Bemerkung       Info@guntion.ch       Solzet Std. / Monatt       170.00       Beschaftgang %5         Jahr:       21 anuar                                                                                                    | hur (7), Chur              | Globus Chur (7), Cl | Stand Gloi | tand | s St | 18        |         |          |        | Nummer       | Num     |        |         |         |           |          |    |    |      | ur   | Ch    |        |        | rofer     | Sch          |         | Adriano  | 9    |       |
| S Cecle     Zecler     Chur     Holdaen (2), Chur       15 Chesper     Zuper     Chur     Früchtelsiosk (5), Chur       13 Heid     Grass     Timmis     Früchtelsiosk (5), Chur       14 Heinz     Keller     Chur     Früchtelsiosk (5), Chur       15 Mark     Waller     Chur     Erödeerstand Postpaltz (6), Chur       16 Mark     Auster     Chur     Erödeerstand Postpaltz (6), Chur       17 Merio     Giglotti     Chur     Erödeerstand Postpaltz (6), Chur       18 Na     Nuster     Chur     Erödeerstand Postpaltz (6), Chur       19 Neo     Obrist     Chur     Erödeerstand Postpaltz (6), Chur       19 Neo     Obrist     Chur     Erödeerstand Postpaltz (6), Chur       19 Neo     Obrist     Chur     Bankar (1), Chur       10 Neo     Obrist     Chur     Hoffaden (21), Chur       10 Neo     Obrist     Chur     Erdein       11 Nobil     H12 79 953 25 89     Erdeli       12 Nobil     Intra v     Info@Qurinn.ch       Solitet Stid. / Monat     Info@Qurinn.ch       Solitet Stid. / Monat     Info@Qurinn.ch       Solitet Stid. / Monat     Info@Qurinn.ch       Intra v     Info@Qurinn.ch       Intra v     Info@Qurinn.ch       Intra v     Info@Qurin                                                                                                    |                            | Murter              |            |      |      |           | Name    |          |        | ndquart      | (1), La | nstand | rdbeer  | 1       |           |          | ur | Ch |      |      | ertin | Albe   |        | Anna      | 1            |         |          |      |       |
| 13 Heid     Grass     Timms     Problematical (3), Chur       14 Heinz     Keller     Ohur     Problematical (3), Chur       15 Kurt     Walker     Ohur     Erdbeerstand Postpaltz (6), Chur       16 Kurt     Walker     Ohur     Erdbeerstand Postpaltz (6), Chur       17 Mario     Giglotti     Ohur     Erdbeerstand Postpaltz (6), Chur       18 Haix     Matter     Ohur     Erdbeerstand Postpaltz (6), Chur       19 Koz     Obrist     Ohur     Brann       10 Rico     Obrist     Ohur     Erdbeerstand Postpaltz (6), Chur       6 Susi     Gerwier     Igis     Hoffaden (21), Chur       10 Rico     Obrist     Ohur     Erdbeerstand       12 Jahr     Jahr     Info@curion.ch     Beerkang                                                                                                    |                            |                     |            |      |      |           |         | ( NEW OF |        |              |         |        | hur     | (21), C | oflader   |          |    |    | ur   | Ch   |       |        | ler    | Zed       |              | Cecle   | 5        | -    |       |
| 14 Henz       Keler       Orur       Arrede       Herr         16 Kurt       Wallier       Ohur       Erdbeerstand Postpaliz (6), Ohu       Strasse       3         10 Max       Muster       Ohur       Erdbeerstand Postpaliz (6), Ohu       Bainhofstrasse 3       P.2       7000       Ort       Ohur         7 Peter       Muller       Parpan       Hoffaden (21), Chur       Hoffaden (21), Chur       Hoffaden (2                                                                                                    |                            |                     |            |      |      |           | lax     | M        |        | vorname      |         |        |         | Chur    | iosk (5), | rüchtel  |    |    |      | mmis | Tri   |        |        | 55        | Gra          |         | Heidi    | 13   |       |
| Strain     Walker     Ohr       17 Mario     Giglotti     Ohur     Erdbeerstand Postpaltz (6), Ohu       18 Mark     Muller     Ohur     Ohur       7 Peter     Muller     Parpen     Hoffaden (21), Chur       10 Rico     Obrist     Ohur       6 Susi     Gerwiler     Igis     Hoffaden (21), Chur       6 Susi     Gerwiler     Igis     Hoffaden (21), Chur                                                                                                    |                            |                     |            |      |      |           | ierr    | He       |        | Anrede       |         |        |         |         |           |          |    |    |      | ur   | Ch    |        |        | er        | Kelk         |         | leinz    | 14   |       |
| 19 Mane         Gigletts         Ohur         Problemstand residue (b), Ohur           19 Mane         Gigletts         Ohur         Standard Standard (b), Ohur         PAZ         7000         Ort         Ohur           7 Peter         Muller         Parpan         Hofdeden (21), Ohur         PAZ         7000         Ort         Ohur           10 Rco         Obrist         Ohur         Hofdeden (21), Ohur         Hofdeden (21), Ohur         Hofded                                                                                                    |                            |                     |            |      | 3    | strasse 3 | ahnhofs | Ba       |        | Strasse      |         |        |         |         |           | -        |    |    |      | ur   | Ch    |        |        | liser     | Wal          |         | Curt     | 16   |       |
| 7         Peter         Muller         Parpan         Holdaden (21), Chur           10         Rico         Obrist         Chur         Holdaden (21), Chur           6         Susi         Gerwiler         Igis         Holdaden (21), Chur           6         Susi         Gerwiler         Igis         Holdaden (21), Chur           6         Susi         Gerwiler         Igis         Holdaden (21), Chur           6         Susi         Gerwiler         Igis         Holdaden (21), Chur           6         Susi         Gerwiler         Igis         Holdaden (21), Chur           6         Susi         Gerwiler         Igis         Holdaden (21), Chur           8         Bemerkung         Info@curion.ch         Solzet Std. / Monat         Info@curion.ch           10         Monati         Januar         Info@curion.ch         Info@curion.ch           10         Monati         Januar         Info@curion.ch         Info@curion.ch           10         Monati         Januar         Info@curion.ch         Info@curion.ch                                                                                                    |                            |                     | Chur       | Ort  | 0    |           | 000     | 70       |        | PLZ          |         |        | (6), Ch | stpaitz | tand Po   | rdbeers  |    |    |      | ur   | Ch    |        |        | lotti     | Gigt         |         | Mario    | 17   | -     |
| 10 Rice     Okrist     Ohr       6 Susi     Gerwier     Igis     Hofladen (21), Chur       Mobil     441 79 963 25 89       E-Hall     Info@cunion.ch       Solreit Std. /Monat     170.00       Beendang                                                                                                    |                            |                     |            |      | 0    | 57 05 50  | 41812   | +        |        | Telefon      |         |        | -       | hur     | (21), 0   | oflader  |    |    |      | rpan | Pa    |        |        | ler       | Müll         |         | Peter    | 7    |       |
| 6 Susi     Genviler     Tgis     Hoffaden (21), Chur     Mooling     H1 79 99.3 28 97       E-Mail     info@curion.ch     E-Mail     info@curion.ch       Solzet Std. / Monati     170.00     Beschäftigung %       Bemerkung                                                                                                    |                            |                     |            |      |      |           | 44.70.0 | 1        |        |              |         |        |         |         |           |          |    |    |      | ur   | Ch    |        |        | ist       | Obr          |         | lico     | 10   |       |
| E-Mal     infe@curion.ch       Solzeit Std. / Monat     170.00     Beschäftigung %       Bemerkung     Image: Comparison of the second second s                                                                                 |                            |                     |            |      | a    | 103 25 83 | 41 /3 3 | +        |        | MODI         |         |        |         | hur     | (21), C   | lofiader |    |    |      | s    | Igi   |        |        | wier      | Gen          |         | Susi     | 6    |       |
| Solzeit Stid. / Monet     170.00     Beschäftigung %       Bemerkung     ************************************                                                                                                    |                            |                     |            |      |      | ion.ch    | fo@curi | in       |        | E-Mail       |         |        |         |         |           |          |    |    |      |      |       |        |        |           |              |         |          |      |       |
| Bemerkung <tr< th=""><th>gung % 10</th><th>Beschäftigung %</th><th>Bes</th><th></th><th>)</th><th>170.00</th><th></th><th>ŧ</th><th>/Monat</th><th>Solizeit Std</th><th></th><th></th><th></th><th></th><th></th><th></th><th></th><th></th><th></th><th></th><th></th><th></th><th></th><th></th><th></th><th></th><th></th><th></th><th></th></tr<>                                                                                                    | gung % 10                  | Beschäftigung %     | Bes        |      | )    | 170.00    |         | ŧ        | /Monat | Solizeit Std |         |        |         |         |           |          |    |    |      |      |       |        |        |           |              |         |          |      |       |
|                                                                                                    |                            |                     |            |      |      |           |         |          |        | Bemerkung    |         |        |         |         |           |          |    |    |      |      |       |        |        |           |              |         |          |      |       |
| Image: Second second secon                |                            |                     |            |      |      |           |         |          |        |              |         |        |         |         |           |          |    |    |      |      |       |        |        |           |              |         |          |      |       |
| Image: Second second second |                            |                     |            |      |      |           |         |          |        |              |         |        |         |         |           |          |    |    |      |      |       |        |        |           |              |         |          |      |       |
| Image: Second second second               |                            |                     |            |      |      |           |         |          |        |              | Ť       |        |         |         |           |          |    |    |      |      |       |        |        |           |              |         |          |      | <     |
| Jahr:         2014         Monet:         Image: Constraint of the state of the state                                  |                            |                     |            |      |      |           |         |          |        |              |         |        |         |         |           |          |    |    |      |      |       |        |        |           |              |         |          | X    | C I   |
| Jahr:         2014         Monati         Januar         V           Ilanuar         V         V <td></td> <td></td> <td></td> <td></td> <td></td> <td></td> <td></td> <td></td> <td></td> <td></td> <td></td> <td></td> <td></td> <td></td> <td></td> <td></td> <td></td> <td></td> <td></td> <td>-</td> <td>1000</td> <td></td> <td></td> <td></td> <td>-</td> <td></td> <td></td> <td>-</td> <td></td>                                                                                                    |                            |                     |            |      |      |           |         |          |        |              |         |        |         |         |           |          |    |    |      | -    | 1000  |        |        |           | -            |         |          | -    |       |
| Manung für Januar 2014           100         100         100         100         100         100         100         100         100         100         100         100         100         100         100         100         100         100         100         100         100         100         100         100         100         100         100         100         100         100         100         100         100         100         100         100         100         100         100         100         100         100         100         100         100         100         100         100         100         100         100         100         100         100         100         100         100         100         100         100         100         100         100         100         100         100         100         100         100         100         100         100         100         100         100         100         100         100         100         100         100         100         100         100         100         100         100         100         100         100         100         100         100         100         100         100 </td <td></td> <td></td> <td></td> <td></td> <td></td> <td></td> <td></td> <td></td> <td></td> <td></td> <td></td> <td></td> <td></td> <td></td> <td></td> <td></td> <td></td> <td></td> <td></td> <td></td> <td>~</td> <td></td> <td></td> <td>anuar</td> <td><b>G</b>U 3</td> <td>ionat:</td> <td>M</td> <td>201</td> <td>Jahr:</td>                                                                                                    |                            |                     |            |      |      |           |         |          |        |              |         |        |         |         |           |          |    |    |      |      | ~     |        |        | anuar     | <b>G</b> U 3 | ionat:  | M        | 201  | Jahr: |
| Mill         Mill         Mill <th< td=""><td></td><td></td><td></td><td></td><td></td><td></td><td></td><td></td><td></td><td></td><td></td><td></td><td></td><td></td><td></td><td></td><td></td><td></td><td></td><td></td><td></td><td></td><td></td><td></td><td>14</td><td>ar 201</td><td>ir Janua</td><td>ung</td><td>lanu</td></th<>                                                                                                    |                            |                     |            |      |      |           |         |          |        |              |         |        |         |         |           |          |    |    |      |      |       |        |        |           | 14           | ar 201  | ir Janua | ung  | lanu  |
| Mill         Mill         Mill <th< td=""><td>12 12 12 11</td><td>13 14 14</td><td>La L</td><td>1.2</td><td>1.</td><td>12</td><td>1a</td><td>1.</td><td>12</td><td>e   e</td><td></td><td>La:</td><td>14</td><td>1.</td><td>12</td><td>1.2</td><td>1.</td><td>12</td><td>12</td><td>1.2</td><td>1.2</td><td>La</td><td>1.2</td><td>12</td><td>l.a</td><td>le.</td><td>1.</td><td></td><td></td></th<>                                                                                                    | 12 12 12 11                | 13 14 14            | La L       | 1.2  | 1.   | 12        | 1a      | 1.       | 12     | e   e        |         | La:    | 14      | 1.      | 12        | 1.2      | 1. | 12 | 12   | 1.2  | 1.2   | La     | 1.2    | 12        | l.a          | le.     | 1.       |      |       |
|                                                                                                    | 1 20<br>1 29<br>30<br>1 29 | 27                  | 26         | 1 25 | 24   | 23        | 22      | 2        | 20     | 12           | - 13    | 0.16   | 15      | 14      | 13        | 12       | =  | 10 | 60 0 | 00   | 0.1   | 90     | 0.05   | 1 04      | 03           | 0 02    | 10       |      |       |
| formitian                                                                                                    | N Do N                     | ž n ž               | ហ័         | ŝ    | a.   | ŏ         | ×       | ā        | M      | ភី  ភី       | ž.      | ă      | ×       | ā       | Ň         | ŝ        | ŝ  | A. | ă    | ×    | ā     | W      | ŭ      | 10        | Å            | ă       | ×        |      |       |
| Terretary                                                                                                    |                            |                     |            |      |      |           |         |          |        |              |         |        |         |         |           |          |    |    |      |      |       |        |        |           |              |         |          | ttag | ormit |
|                                                                                                    |                            |                     |            |      |      |           |         |          |        |              |         |        |         |         |           |          |    |    |      |      |       |        |        |           |              |         |          |      |       |

Alle benötigten Angaben zur Person, wie Name / Vorname, Adresse, Sollarbeitszeit und Beschäftigungsgrad, werden im Modul "Personal" erfasst.

Bereits in dieser Phase kann der Person ein bevorzugte Verkaufsstand zugeteilt werden.

#### **Mussfelder**

Name, Vorname, Mobil, Sollzeit, Beschäftigung %

| Nummer                | 18               | Stand | Stand Globus Chur (7), Chur | ¥   |  |  |  |  |  |
|-----------------------|------------------|-------|-----------------------------|-----|--|--|--|--|--|
| Name                  | Muster           |       |                             |     |  |  |  |  |  |
| Vorname               | Max              |       |                             |     |  |  |  |  |  |
| Anrede                | Herr             |       |                             |     |  |  |  |  |  |
| Strasse               | Bahnhofstrasse 3 |       |                             |     |  |  |  |  |  |
| PLZ                   | 7000             | Ort   | Chur                        |     |  |  |  |  |  |
| Telefon               | +41 81 257 05 50 |       |                             |     |  |  |  |  |  |
| Mobil                 | +41 79 963 25 89 |       |                             |     |  |  |  |  |  |
| E-Mail                | info@curion.ch   |       |                             |     |  |  |  |  |  |
| Sollzeit Std. / Monat | 170.00           |       | Beschäftigung %             | 100 |  |  |  |  |  |
| Bemerkung             |                  |       |                             |     |  |  |  |  |  |
|                       |                  |       |                             |     |  |  |  |  |  |
|                       |                  |       |                             |     |  |  |  |  |  |

![](_page_11_Picture_1.jpeg)

#### 6.3 Abwesenheit/Ferien erfassen

Wie beim Verkaufsstand wird zu jeder Person die Abwesenheit (Nicht verfügbar, Ferien) erfasst.

![](_page_11_Figure_4.jpeg)

Um diese Daten zu erfassen gibt es zwei Möglichkeiten.

#### Datum/Datumsperiode markieren

- Datum / Datumsperiode markieren
- Rechte Maustaste drücken
- Abwesenheit erfassen auswählen
- Ferien / nicht verfügbar auswählen
- Mit OK bestätigen

### Über den Knopf

- Jahr und Monat auswählen
- Knopf C Nichtbetriebseintrag erfassen drücken
- Abwesenheit erfassen auswählen
- Gewünschte Auswahl Datum/Schichten/Tage treffen
- Ferien / nicht verfügbar auswählen
- Mit OK bestätigen

#### 6.4 Abwesenheit/Ferien löschen

Wird eine erfasste Abwesenheit nicht mehr benötigt, so kann dieser gelöscht werden.

#### Datum/Datumsperiode markieren

- Daten markieren
- Rechte Maustaste drücken
- Nichtbetriebseintrag löschen auswählen
- Mit OK bestätigen

![](_page_11_Picture_26.jpeg)

| С | Abwesenheit erfassen |
|---|----------------------|
| × | Abwesenheit löschen  |

| Vochentage |             |              |
|------------|-------------|--------------|
| •          | •           | •            |
| Sonntag    | ✓ Vormittag | ✓ Nachmittag |
| Montag     | ✓ Vormittag | ✓ Nachmittag |
| ✓ Dienstag | Vormittag   | ✓ Nachmittag |
| ✓ Mittwoch | ✓ vormittag | ✓ Nachmittag |
| ✓ Freitag  | ✓ Vormittag | ✓ Nachmittag |
| Samstag    | ✓ Vormittag | ✓ Nachmittag |
| rt         |             |              |
| Ferien     |             |              |

![](_page_12_Picture_1.jpeg)

#### 6.5 Erfasst Person inaktiv setzen

Wird eine erfasste Person für ein neues Planungsjahr nicht benötigt, so kann diese Person inaktiv gesetzt werden.

Wählen Sie die entsprechende Person aus und drücken Sie den Knopf und wählen Sie die Funktion "inaktiv setzen" aus.

Es erscheint die Bestätigungsmaske, in welcher "Ja" gedrückt werden muss.

Nun ist die gewählte Person nicht mehr sichtbar, jedoch nicht aus dem System gelöscht.

#### 6.6 Inaktiv gesetzte Person aktivieren

Soll eine inaktiv gesetzte Person wieder aktiviert werden, dann drücken Sie die den Knopf Sie die Funktion Person aktivieren aus.

Nun erscheint eine Auswahlmaske mit allen inaktiv gesetzten Personen.

Wählen Sie die benötigte Person aus und bestätigen Sie das Fenster mit OK.

| n Si   | e die        | den Knopf | C und wa  | ähler |
|--------|--------------|-----------|-----------|-------|
|        |              | Auswahl   |           | *     |
| Nummer | Vomame       | Name      | Ort       | •     |
| •      |              |           |           |       |
|        | 4 Anna-Maria | Buschauer | Landquart |       |
|        | 3 Olga       | Hediger   |           |       |
|        | 8 August     | Meier     |           |       |
|        | 12 Maria     | Muster    | Chur      |       |

Chur

0k

11 Max 9 Artrian Muster

Bestätigen

Ja Nein

Person wirklich inaktiv setzen?

#### 6.7 Arbeitsverhältnis auflösen

Sollte währen dem Jahr ein Arbeitsverhältnis aufgelöst werden, dann kann das Datum durch Drücken des Knopfes

Es erscheint das Kontrollfenster, welches Sie mit OK bestätigen müssen. Die Person ist nicht mehr in der Auswahl ersichtlich sie ist inaktiv gesetzt.

Durch diese Funktion, werden alle zugeteilten Abwesenheiten gelöscht.

Wir das Arbeitsverhältnis erst zu einem späteren Zeitpunkt als geplant aufgelöst, dann tragen Sie die Person als nicht verfügbar ein. So kann nach Ablauf des geplanten Einsatzes das Arbeitsverhältnis auflösen werden.

#### 6.8 Berichte drucken

Wird im Kapitel 8 Einsatzpläne drucken beschrieben.

![](_page_12_Picture_19.jpeg)

![](_page_13_Picture_1.jpeg)

#### 7. Ablauf Planung

# 7.1 "Daten bearbeiten"

Bevor mit der Planung begonnen werden kann, muss immer diese Funktion aktiviert werden.

#### 7.2 Verkaufsstand und Person auswählen

In der Standplanungsmaske gibt es die Übersicht des erfassten Personals und die Übersicht der erfassten Verkaufsstellen.

Um den Verkaufsstand zum Beispiel Globus Chur zu planen, muss dieser angewählt werden. Auf der Seite Personal können alle, oder nur Personen welche am Verkaufsstand Globus Chur arbeiten ausgewählt werden.

![](_page_13_Figure_8.jpeg)

In der Planungsübersicht steht nun zum Beispiel Max Muster für die Zuteilung zum Verkaufsstand Globus Chur zur Auswahl.

![](_page_14_Picture_1.jpeg)

#### 7.3 Verkaufsstand und Person planen

Wird die Funktion "Izi alle" auf der Seite Personal entfernen, so werden nur die für diesen Stand vorgesehenen Personen angezeigt.

Wählen Sie den zu planenden Verkaufsstand auf der Seite Verkaufsstand aus.

Nun muss der gewünschte Datumsbereich markiert werden. Durch Drücken der rechten Maustaste erscheint diese Auswahlmaske.

Durch Drücken der Funktion "+" Person zuordnen wird die entsprechende Person welche markiert ist, zugeordnet.

Die Zuordnung kann auch direkt über die Menüleiste erfolgen.

![](_page_14_Figure_8.jpeg)

![](_page_14_Picture_9.jpeg)

Der Vorgang kann mit weiteren Personen fortgesetzt werden, bis der ausgewählte Verkaufsstand fertig geplant ist.

#### 7.4 Verkaufsladen und Person planen

Beim Verkaufsladen können mehrere Personen zu einer Schicht zugeteilt werden. Das Vorgehen ist dasselbe wie bei der Standplanung, es können jedoch mehrere Personen dem ausgewählten Datumsbereich zugeordnet werden.

Durch die Schraffur und die Zahl auf dem jeweiligen Datumsbereiches ist ersichtlich, dass an dieser Periode mehrere Personen zugeteilt sind. Wenn mit dem Mauszeiger über das Datum berührt wird, sind die zugeteilten Personen ersichtlich.

![](_page_14_Figure_14.jpeg)

#### 7.5 Schichtzeiten ändern

Um die Schichtzeiten anpassen zu können, muss der betroffene Datumsbereich ausgewählt werden. Durch Drücken der rechten Maustaste, oder über die Funktionstaste 🕢 kann die Schichtzeit angepasst werden. Anschliessend mit OK die Anpassung bestätigen.

| Schichtzeiten für Sta         | and Globus Chur, Chur | × |
|-------------------------------|-----------------------|---|
| ✔Vormittag     07:30          | ✓ Nachmittag<br>12:00 |   |
| Max Muster                    | I Adriano Schrofer    |   |
| Abbrechen Zeiten zurücksetzen | Ok                    |   |

#### 7.6 Krank/Unfall eintragen

Um bei einer Person Krank/Unfall eintragen zu können, muss der betroffene Datumsbereich ausgewählt werden. Durch Drücken der rechten Maustaste, oder direkt über die Funktionstaste kann der Status "Krank oder Unfall" ausgewählt werden. Das Datumfeld bekommt die Farbe Rot.

#### 7.7 Personen Zuordnung löschen

Soll eine Person aus dem zugeordneten Stand gelöscht werden, dann muss der betroffene Datumsbereich ausgewählt werden. Durch Drücken der rechten Maustaste, oder direkt über die Funktionstaste kann die Zuordnung gelöscht werden. Nachdem die Bestätigungsfrage mit Ja quittiert wird, ist die Zuordnung gelöscht und Sie muss durch eine neue Person ersetzt werden.

#### 7.8 Übersicht der "Offene Schichten"

Sobald die Zuteilungen gespeichert sind, werden die "Eingeteilten Stunden" bei der Person und "Offenen Schichten" beim Verkaufsstand nachgeführt.

|   | Nr. |    | Vorname | Name   | Ort  | Verkaufsstelle     | Eingeteilte Std. | Nr. | Bezeichnung         | Ort  | Offene Schichten | ^ |
|---|-----|----|---------|--------|------|--------------------|------------------|-----|---------------------|------|------------------|---|
| • |     | 18 | Max     | Muster | Chur | Stand Globus Chur, | 97.5             | Þ   | 7 Stand Globus Chur | Chur | 28               | ~ |
| < | c   |    |         |        |      |                    | >                | <   |                     |      | د                | > |

|   | Bestätigen                      | × |
|---|---------------------------------|---|
| 0 | Zuordnung(en) wirklich löschen? |   |
|   |                                 |   |

Krank

Unfall

Ja

aufheben

Nein

![](_page_15_Picture_10.jpeg)

![](_page_16_Picture_1.jpeg)

#### 8. Einsatzpläne

#### 8.1 Kopfzeile mit Firmenname und Logo konfigurieren

Die Einsatzpläne können mit dem eigenen Firmennamen und dem eigenen Logo versehen werden.

Unter den dem Menüpunkt "Datei-Einstellungen" bei Report-Titel, kann der Firmenname eingegeben werden. Der Filenamen Ihres Firmenlogos muss **logo.jpg** (quadratisch - max. Grösse 100KB) sein. Kopieren Sie das File logo.jpg ins Programmverzeichnis c:/software/curion/replan.

#### 8.2 Einsatzpläne aufbereiten und drucken

| Einsatzplan Person | 🖌 🗟 📕 🕲 🛛 01.04.2014 | 30.04.2014 |
|--------------------|----------------------|------------|
|--------------------|----------------------|------------|

Wählen Sie den Einsatzplantyp und den Datumsbereich aus. Nun können Sie die entsprechenden Einsatzpläne drucken, als PDF erstellen oder als Anhang an das geplante Personal mailen.

Den gewünschten E-Mail Text können Sie unter "Datei-Einstellungen" als Vorlage bei "E-Mail" eingeben.

#### 8.3 Persönlicher Einsatzplan pro Person

Wenn die Planung abgeschlossen ist, können folgende Einsatzpläne ausgedruckt werden.

|            |                 |               |                         | Max Muste |
|------------|-----------------|---------------|-------------------------|-----------|
| April 2014 |                 |               |                         |           |
| Datum      | Vormittag       | Nachmittag    |                         |           |
| Di 01.04   | nicht verfügbar | 12:00 - 18:30 | Stand Globus Chur, Chur |           |
| Mi 02.04   | nicht verfügbar | 12:00 - 18:30 | Stand Globus Chur, Chur |           |
| Do 03.04   | nicht verfügbar | 12:00 - 18:30 | Stand Globus Chur, Chur |           |
| Fr 04.04   | nicht verfügbar | 12:00 - 18:30 | Stand Globus Chur, Chur |           |
| Sa 05.04   | nicht verfügbar | 12:00 - 18:30 | Stand Globus Chur, Chur |           |
| So 06.04   | nicht verfügbar |               |                         |           |
| Mo 07.04   | nicht verfügbar |               |                         |           |
| Di 08.04   | nicht verfügbar | 12:00 - 18:30 | Stand Globus Chur, Chur |           |
| Mi 09.04   | nicht verfügbar | 12:00 - 18:30 | Stand Globus Chur, Chur |           |
| Do 10.04   | nicht verfügbar | 12:00 - 18:30 | Stand Globus Chur, Chur |           |
| Fr 11.04   | nicht verfügbar | 12:00 - 18:30 | Stand Globus Chur, Chur |           |

![](_page_17_Picture_1.jpeg)

#### 8.4 Einsatzplan Verkaufsstelle für Personal

|             | -             |                  |               | Max Muste  |
|-------------|---------------|------------------|---------------|------------|
|             |               |                  |               | max maste  |
| Stand Globu | s Chur, Chur  |                  |               |            |
| April 2014  |               |                  |               |            |
| Datum       | Vormittag     |                  | Nachmittag    |            |
| Di 01.04    | 07:30 - 12:00 | Adriano Schrofer | 12:00 - 18:30 | Max Muster |
| Mi 02.04    | Feiertag      |                  | 12:00 - 18:30 | Max Muster |
| Do 03.04    | 07:30 - 12:00 | Adriano Schrofer | 12:00 - 18:30 | Max Muster |
| Fr 04.04    | 07:30 - 12:00 | Adriano Schrofer | 12:00 - 18:30 | Max Muster |
| Sa 05.04    | 07:30 - 12:00 | Adriano Schrofer | 12:00 - 18:30 | Max Muster |
| So 06.04    | geschlossen   |                  | geschlossen   |            |
| Mo 07.04    | geschlossen   |                  | geschlossen   |            |
| Di 08.04    | 07:30 - 12:00 | Adriano Schrofer | 12:00 - 18:30 | Max Muster |
| Mi 09.04    | 07:30 - 12:00 | Adriano Schrofer | 12:00 - 18:30 | Max Muster |
| Do 10.04    | 07:30 - 12:00 | Adriano Schrofer | 12:00 - 18:30 | Max Muster |
| Fr 11.04    | 07:30 - 12:00 | Adriano Schrofer | 12:00 - 18:30 | Max Muster |
| Sa 12.04    | 07:30 - 12:00 | Adriano Schrofer | 12:00 - 18:30 | Max Muster |
| So 13.04    | geschlossen   |                  | geschlossen   |            |
| Mo 14 04    | geschlossen   |                  | geschlossen   |            |

#### 8.5 Einsatzplan pro Verkaufsstelle

|            |               |                  |               |            | Stand Globus Chur, Chu |
|------------|---------------|------------------|---------------|------------|------------------------|
| April 2014 |               |                  |               |            |                        |
| Datum      | Vormittag     |                  | Nachmittag    |            |                        |
| Di 01.04   | 07:30 - 12:00 | Adriano Schrofer | 12:00 - 18:30 | Max Muster |                        |
| Mi 02.04   | Feiertag      |                  | 12:00 - 18:30 | Max Muster |                        |
| Do 03.04   | 07:30 - 12:00 | Adriano Schrofer | 12:00 - 18:30 | Max Muster |                        |
| Fr 04.04   | 07:30 - 12:00 | Adriano Schrofer | 12:00 - 18:30 | Max Muster |                        |
| Sa 05.04   | 07:30 - 12:00 | Adriano Schrofer | 12:00 - 18:30 | Max Muster |                        |
| So 06.04   | geschlossen   |                  | geschlossen   |            |                        |
| Mo 07.04   | geschlossen   |                  | geschlossen   |            |                        |
| Di 08.04   | 07:30 - 12:00 | Adriano Schrofer | 12:00 - 18:30 | Max Muster |                        |
| Mi 09.04   | 07:30 - 12:00 | Adriano Schrofer | 12:00 - 18:30 | Max Muster |                        |
| Do 10.04   | 07:30 - 12:00 | Adriano Schrofer | 12:00 - 18:30 | Max Muster |                        |
| Fr 11.04   | 07:30 - 12:00 | Adriano Schrofer | 12:00 - 18:30 | Max Muster |                        |
| Sa 12.04   | 07:30 - 12:00 | Adriano Schrofer | 12:00 - 18:30 | Max Muster |                        |
| So 13.04   | geschlossen   |                  | geschlossen   |            |                        |
| Mo 14.04   | geschlossen   |                  | geschlossen   |            |                        |

![](_page_18_Picture_1.jpeg)

#### 8.6 Verkaufsstellen Übersicht

![](_page_18_Figure_3.jpeg)

#### 9. Änderungen

Sind während der Planungsphase oder während der Betriebszeit Änderungen in der Planung notwendig, so werden diese unter dem Menüpunkt Änderungen aufgelistet.

| ♥ ■ ⊘                      | Einsatzplan Pers | on                 | ~                   | 1          | 10   ( |
|----------------------------|------------------|--------------------|---------------------|------------|--------|
| ersonal Verkaufsstelle Pla | anung Änderungen | 1                  |                     |            |        |
| ×   🛛                      |                  |                    |                     |            |        |
| Name / Verkaufsstelle      | Vorname / Ort    | E-Mail             | Letzte Änderung     | Status     |        |
| Buschauer                  | Anna-Maria       |                    | 27.01.2014 13:23:45 | bearbeitet |        |
| Gerwiler                   | Susi             |                    | 01.04.2014 17:13:16 |            |        |
| Gigliotti                  | Mario            |                    | 28.01.2014 11:00:23 |            |        |
| Grass                      | Heidi            |                    | 28.01.2014 11:03:45 |            |        |
| Keller                     | Heinz            |                    | 23.01.2014 15:20:19 | bearbeitet |        |
| Krätti                     | Ria              |                    | 01.04.2014 16:52:33 |            |        |
| Müller                     | Peter            |                    | 01.04.2014 17:10:29 |            |        |
| Muster                     | Max              | infor@curion.ch    | 23.01.2014 14:59:38 | bearbeitet |        |
| Muster                     | Max              | info@curion.ch     | 02.04.2014 09:40:52 |            |        |
| Obrist                     | Rico             | obriste@curion.ch  | 02.04.2014 09:24:22 |            |        |
| Schrofer                   | Adriano          | schrofer@curion.ch | 02.04.2014 09:39:41 |            |        |
|                            |                  |                    |                     |            |        |

#### 9.1 E-Mail erstellen

Von hier aus kann über den Funktionsknopf 🖾 ein Mail mit den neuen Einsatzplänen generiert und an die betroffenen Personen gemailt werden.

Wurde das Mail aufbereitet, so wird im Status der Eintrag bearbeitet notiert.

#### 9.2 Protokoll löschen

Um die Protokolleinträge zu löschen, muss die Funktion "Daten bearbeiten" 2 aktivieren werden. Nun können alle Einträge mit der Funktion "Protokoll löschen" X gelöscht werden.

![](_page_19_Picture_1.jpeg)

#### 10. Index

| Ablauf Planung                                  | 14 |
|-------------------------------------------------|----|
| Abwesenheit/Ferien erfassen                     | 12 |
| Abwesenheit/Ferien löschen                      | 12 |
| Alle Funktionen                                 | 8  |
| Änderungen                                      | 19 |
| Arbeitsverhältnis auflösen                      | 13 |
| Beschäftigungs-grad                             | 11 |
| Daten bearbeiten                                | 9  |
| Datenerfassung Personal                         | 11 |
| Datum/Datumsperiode markieren                   | 10 |
| Einsatzpläne drucken                            | 17 |
| E-Mail erstellen                                | 19 |
| Erfasst Person inaktiv setzen                   | 13 |
| Erfassung Verkaufsstelle                        | 9  |
| Funktion "I alle                                | 15 |
| Funktion + Person zuordnen                      | 15 |
| Funktionsleiste                                 | 7  |
| Funktionsleiste Mitte                           | 8  |
| Funktionsleiste oben                            | 8  |
| Grundfunktionen                                 | 7  |
| Hauptmenü                                       | 7  |
| Inaktiv gesetzte Person aktivieren              | 13 |
| Kopfzeile mit Firmenname und Logo konfigurieren | 17 |
| Krank/Unfall eintragen                          | 16 |
| Menüleiste oben                                 | 7  |
| Neue Verkaufsstelle erfassen                    | 9  |
| Nichtbetriebseintrag erfassen                   | 10 |
| Nichtbetriebseintrag löschen                    | 10 |
| Personal erfassen                               | 11 |
| Personen Zuordnung löschen                      | 16 |
| Protokoll löschen                               | 19 |
| Protokolleinträge löschen                       | 19 |
| Schichtzeiten ändern                            | 15 |
| Software bestellen                              | 6  |
| Software registrieren                           | 6  |
| Software testen / Arbeiten ohne Key             | 6  |

![](_page_20_Picture_1.jpeg)

| Sollarbeitszeit                    | 11 |
|------------------------------------|----|
| Sortieren und Filtern              | 8  |
| Standbezeichnung                   | 9  |
| Übersicht der "Offene Schichten"   | 16 |
| Übersicht Eingeteilten Stunden     | 16 |
| Übersicht Offenen Schichten        | 16 |
| Verkaufsladen und Person planen    | 15 |
| Verkaufsstand und Person auswählen | 14 |
| Verkaufsstand und Person planen    | 15 |